# 1. ログイン方法

(1) 次の URL または QR コードから「東神楽町公共施設予約」を開きます。

https://k3.p-kashikan.jp/town-higashikagura

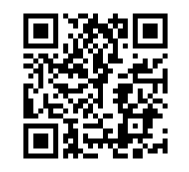

(2)システム化面右上の「ログイン」を押します。

| <b>康神楽町公共施設予約 - トライアル</b>                                                                                                    | 4 |
|----------------------------------------------------------------------------------------------------|---|
|                                                                                                    |   |
| お知らせ間                                                                                                    |   |
| 開始、われらればありません。                                                                                                    |   |
| このシステムを通じて利用金から受け、数値した個人情報は、<br>このシステムのサービス箇柄にのみ利用し、他の目的で利用することはありません。<br>* プラウザのJavaステリントルCookaは有効にして利用くくたたい。<br>* プラウザル「記念」のテンは使用しないようにお願い難します。                                                                                                    |   |
| . The decision of the decision of the decision |   |

(3)「利用者 ID」と「パスワード」を入力して「ログイン」を押します。

| 5   | 空き状況の確認    | 催事室内   | 施設のご案内 | ご利用の手引き | よくあるご質問 |
|-----|------------|--------|--------|---------|---------|
| 用   | 者認証        |        |        |         |         |
| 121 | ベスワードを入力して | てください。 |        |         |         |
|     |            |        |        |         | - 1     |
|     |            |        | 利用者ID  |         |         |
|     |            |        | パスワード  |         |         |
|     |            |        |        |         |         |
|     |            |        | d      | ログイン    |         |
|     |            |        |        |         |         |

## 2. 空き状況の確認と予約方法

(1)「空き状況の確認」を押します。

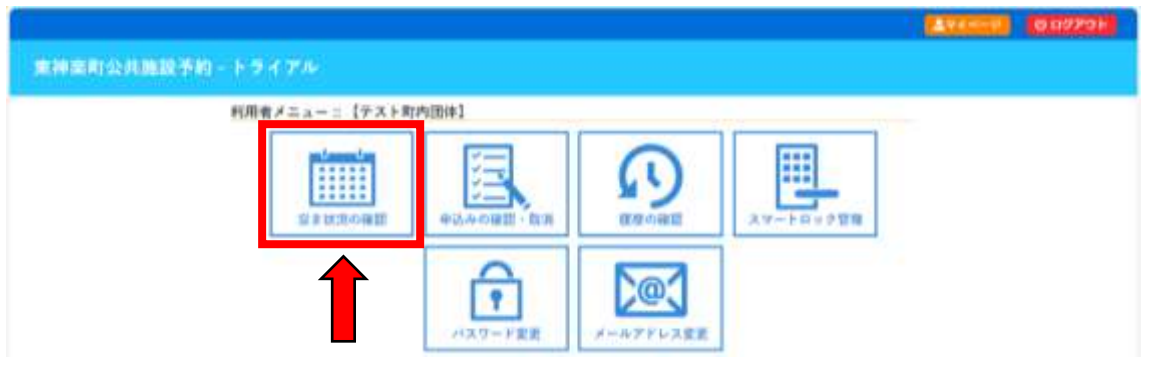

# (2)空き状況を確認した日付と使用する施設を選択します。

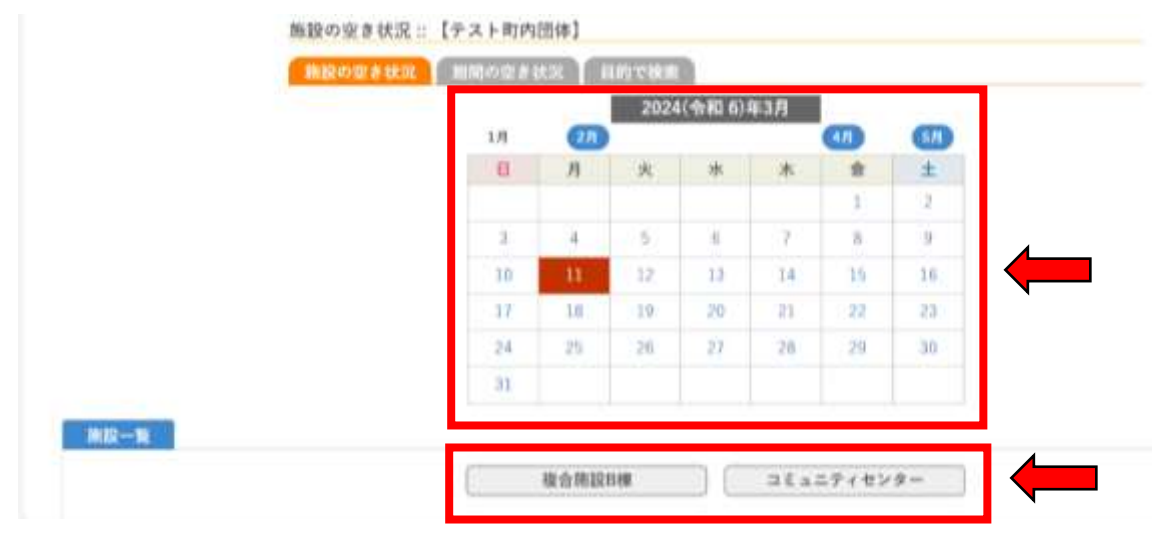

(3) インターネット予約できる空き時間は、水色で「O」で表示されます。 予約したい時間帯の「O」を押し、赤色で「選択」と表示された状態で 「申込トレイに入れる」を押します。

施設の空き状況::【テスト町内団体】 施設の空き状況 期間の空き状況 目的で検索 施設選択 ▼ カレンダーを開く ▼ 再読込・選択クリア 複合施設B棟 各部屋のおおよその利用可能人数(机・椅子の数より算出) B-1:12人 B-2:12人 B-3:8人 B-4:5人 B-5:10人 B-6:20人 B-7:20人 調理実習室:28人 ※大幅に超過する場合は、地域の元気づくり課(0166-83-5407)まで電話連絡願います。 2024(令和 6)年 3月11日(月) <1+月前 (<1副間前) (<1日日 EHH) (180x) (1800x) (1970x) 10 17 18 10 11 - 1B - 21 - 34 (防衰室) B - 58-8 B - 7 8-5-6 B - 8 - 78-5-6-7 武理末首重 0 申込トレイに入れる 2.8 立き (インターネット予約受付中) 予約済 予約済 (インターネット予約受付中) 受付期期外 インターネット予約不可 休憩・保守

- ◎ 表示の状態 ◎
- 空きがあり、インターネットで予約できる期間
   × 予約済みの期間
   空きはあるが、インターネットで予約できない期間
   ※開庁時間内に地域の元気づくり課(0166-83-5407)までお問い合わせください。
- × 予約済み、かつ、インターネットで予約できない期間
   インターネットでも電話等でも予約を受付けていない期間
   マスの中に表示されている内容(休館・保守)で予約できない期間

## (4)予約内容を入力していきます。

「利用内容(例:会議名など)」を入力し、「情報入力」を押します。
 申込トレイ::【テスト町内団体】

|                     |                                                                                                    | 利用内容                                                                                                    |                                                                                  |                                                                                                    |                                         |
|---------------------|----------------------------------------------------------------------------------------------------|----------------------------------------------------------------------------------------------------|----------------------------------------------------------------------------------|----------------------------------------------------------------------------------------------------|-----------------------------------------|
|                     |                                                                                                    | 利用内                                                                                                    | 容のインターネッ                                                                         | ト公開 ○ 公開する ◉ 公開しない                                                                                                    | ן ו                                     |
|                     | 利用施設                                                                                                    |                                                                                                    | 複合施設B棟                                                                           | B - 1                                                                                                    |                                         |
|                     | 利用日時                                                                                                    | 2024(                                                                                                    | 令和 6)年 3月11日                                                                     | (月) 10:00 - 12:00                                                                                                    |                                         |
| 1                   | 利用目的🥝                                                                                                    | 利用目的が選択されていません。                                                                                           | 利用人数                                                                             | 利用人数が入力されていません。                                                                                                    | į.                                      |
|                     | 料金                                                                                                    | 400円                                                                                                    | 申込状況                                                                             | 冨査待ち                                                                                                    |                                         |
| 泪                   | t<br>意事項                                                                                                    |                                                                                                    |                                                                                  |                                                                                                    |                                         |
| <del></del> <i></i> | イネージ表示<br>利田田休めま                                                                                                    | 明日本家生け旅設内の                                                                                                | サイラージーヨ                                                                          | ⊑∓! ± <i>†</i>                                                                                                    |                                         |
| <del>.</del> .      | <b>イネージ表示</b><br>利用団体や利<br>※注                                                                                              | 利用内容等は施設内の<br>■意事項を確認の上「Ⅰ                                                                                 | サイネージに表<br>同意して申し込                                                               | 表示します。<br>む」ボタンを押してください                                                                                                    | i.                                      |
| <del>.</del> .      | <b>イネージ表示</b><br>利用団体やオ<br>※注                                                                                              | 利用内容等は施設内の<br>:意事項を確認の上「同<br>同                                                                            | サイネージに表<br>同意して申し込<br>  <b>意して申し</b>                                             | も示します。<br>む」ボタンを押してください<br>込む                                                                                                    | 3                                       |
| Ψ-                  | <b>イネージ表示</b><br>利用団体やオ<br>※注                                                                                              | 利用内容等は施設内の<br>:意事項を確認の上「∏<br>□                                                                            | サイネージに表<br>同意して申し込<br>  <b>意して申し</b>                                             | も示します。<br>む」ボタンを押してください<br>込む                                                                                                    | 1                                       |
| 申,                  | 利用団体やオ<br>※注                                                                                                    | 同用内容等は施設内の<br>意事項を確認の上「同<br>「利用目的」を                                                                       | サイネージに表<br><sup>同意して申し込</sup><br>  <u>意して申し</u><br> 選択し、「                        | <sub>転します。</sub><br>む」ボタンを押してください<br>ひむ<br>確定」を押します。                                                                                                    | 3                                       |
| サイ                  | 利用団体やオ<br>※注<br>」を入力、                                                                                                    |                                                                                                    | <sup>サイネージに表<br/><sup>同意して申し込</sup><br/> 意して申し<br/> 選択し、「</sup>                  | <sub>転示します。</sub><br>む」ボタンを押してください<br>込む<br>確定」を押します。                                                                                                    | *                                       |
| ,<br>用人数.<br>入力 ::  | イネージ表示<br>利用団体や村<br>※注<br>」を入力、<br>【テスト町P<br>利用性物                                                                          | 同日内容等は施設内の<br>意事項を確認の上「同<br>「利用目的」を<br>の団体】                                                               | サイネージに表<br>同意して申し込<br>意して申し<br>選択し、「                                             | <sup>設示します。</sup><br>む」ボタンを押してください<br>ひむ<br>確定」を押します。                                                                                                    |                                         |
| ,<br>用人数<br>入力 ::   | <ul> <li>イネージ表示<br/>利用団体やオ<br/>※注</li> <li>シスカ、</li> <li>【テスト町内<br/>利用施設<br/>利用日時</li> </ul>                               | 同用内容等は施設内の<br>意事項を確認の上「同<br>「利用目的」を<br>の団体】                                                               | サイネージに表<br>同意して申し込<br>意して申し<br>選択し、「<br>複合施<br>224(今田 0)年 35                     | <ul> <li>転します。</li> <li>む」ボタンを押してください</li> <li>込む</li> <li>確定」を押します。</li> <li>酸B棟 8 - 1</li> <li>111日 (月) 10:00 - 12:00</li> </ul>                           |                                         |
| ,<br>月人数<br>入力 ::   | <ul> <li>イネージ表示<br/>利用団体や利</li> <li>※注</li> <li>」を入力、</li> <li>【テスト町P</li> <li>利用施設</li> <li>利用日時</li> <li>利用人数</li> </ul> | 前用内容等は施設内の<br>意事項を確認の上「同<br>「利用目的」を<br>の団体】                                                               | サイネージに<br>司意して申し込<br><b> 意して申し</b><br>選択し、「<br><sup> 複合施1</sup><br>224(令和 6)年 3月 | <ul> <li>転します。</li> <li>む」ボタンを押してください</li> <li>込む</li> <li>確定」を押します。</li> <li>酸B棟 8 - 1</li> <li>11日 (月) 10:00 - 12:00</li> <li>0 人</li> </ul>               |                                         |
| 中,<br>月人数.<br>入力 :: | <ul> <li>イネージ表示<br/>利用団体やオ<br/>※注</li> <li>シスカ、</li> <li>【テスト町P<br/>利用施設<br/>利用日時</li> <li>利用人数</li> </ul>                 | 同用内容等は施設内の<br>意事項を確認の上「同<br>「利用目的」を<br>の団体】                                                               | サイネージに表<br>同意して申し込                                                               | <ul> <li>転します。</li> <li>む」ボタンを押してください</li> <li>込む</li> <li>確定」を押します。</li> <li>酸B棟 8 - 1</li> <li>11日 (月) 10:00 - 12:00</li> <li>0 人</li> </ul>               |                                         |
| 中,<br>月人数.<br>入力 :: | <ul> <li>イネージ表示<br/>利用団体やオ<br/>※注</li> <li>シスカ、</li> <li>「テスト町P<br/>利用施設<br/>利用日時<br/>利用日時</li> </ul>                      | <ul> <li>明用内容等は施設内の</li> <li>意事項を確認の上「「</li> <li>「利用目的」を</li> <li>り団体】</li> <li>20</li> <li>会議</li> </ul> | サイネージに表<br>同意して申し込<br>意して申し<br>選択し、「<br><sup>複合施は</sup><br>024(令和 6)年 3月         | <ul> <li>転します。</li> <li>む」ボタンを押してください</li> <li>込む</li> <li>確定」を押します。</li> <li>酸B棟 8 - 1</li> <li>11日 (月) 10:00 - 12:00</li> <li>の人</li> <li>サークル第</li> </ul> | 「「「「」」「「」」「「」」「「」」「「」」「」」「「」」」「」」「」」「」」 |

### ③予約内容や注意事項を確認し、「同意して申し込む」を押します。

#### 申込トレイ::【テスト町内団体】

❷は、入力必須項目です。 利用目的と利用人数は「情報入力」ボタンを押して「申込情報入力」画面で入力してください。

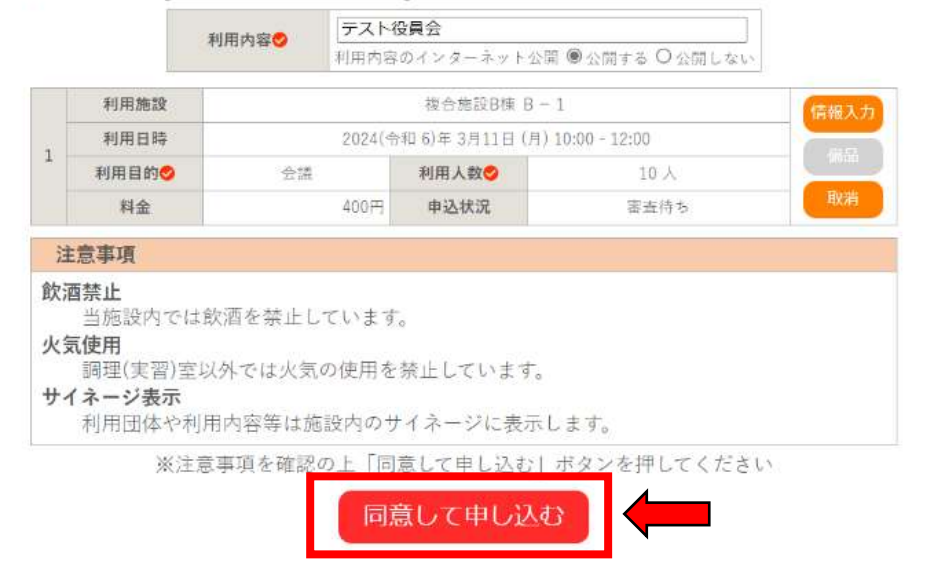

申込内容

## ④予約申込が完了したことを確認します。

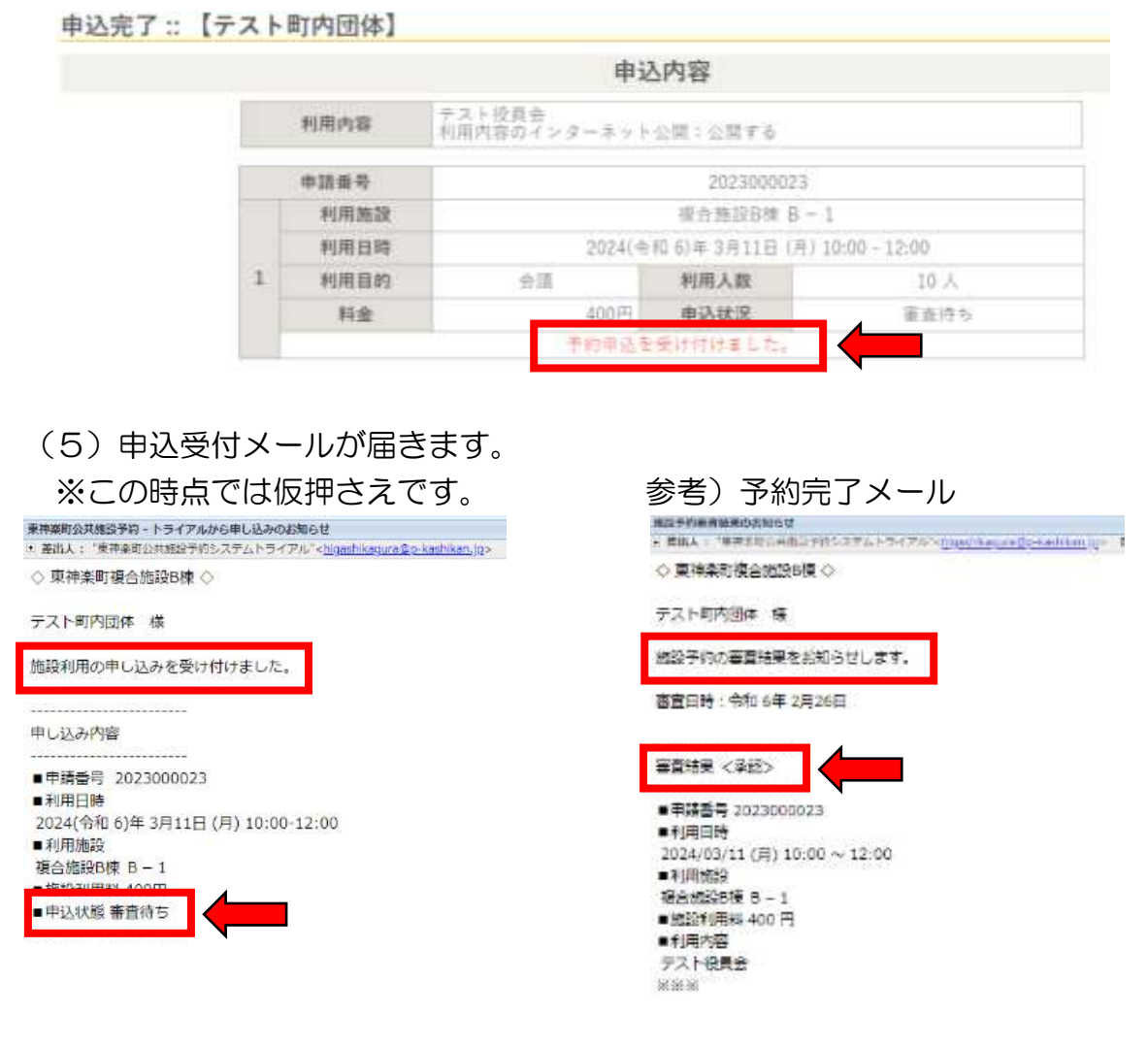

### 3. 申込状況の確認

(1)マイページより「申込みの確認・取消」を押します。

|                                                                                                    | <b>_</b>             |                                                                                                    |           | AVIS D | 007701 |
|----------------------------------------------------------------------------------------------------|----------------------|----------------------------------------------------------------------------------------------------|-----------|--------|--------|
| 東神奈町公共施設予約・トライアル                                                                                                    |                      |                                                                                                    |           |        |        |
| 利用者メニュー :: 【テスト町                                                                                                    | 内田体]                 |                                                                                                    |           | -      |        |
| (1) のの (1) のの (1) の (1) のの (1) の (1) の (1) の (1) の (1) の (1) の (1) の (1) の (1) の (1) の (1) の (1) の (1) (1) の (1) (1) (1) (1) (1) (1) (1) (1) (1) (1) | 中辺みの産業・国営            | (In the second second s | 24-F04928 |        |        |
|                                                                                                    | <b>ド</b><br>21スワード主王 | <b>入一</b><br>メールアドレス変更                                                                                                    |           |        |        |

(2)申込一覧が表示されるので、確認したい予約の「内容詳細」を押します。 申込状況照会:: 【テスト町内団体】

| 7 状況 🔺 | 💙 申請番号 🛆   | ▼利用日時 🔺                              | ▼利用施設 🔺       |      |     |
|--------|------------|--------------------------------------|---------------|------|-----|
| 素査待ち   | 2023000023 | 2024(令和 6)年 3月11日 (月)<br>10:00-12:00 | 複合施設B棟<br>B-1 | 内容詳細 | 請內容 |

(3)予約状態を確認します。

①仮押え ⇒ 教育委員会での審査を待っている状態

申込内容詳細::【テスト町内団体】

| 申請番号       | 予約・抽選状況 | 予約状態 | 施設使用料      |
|------------|---------|------|------------|
| 2023000023 | 審査待ち    | 仮押え  | 400 円 (未入金 |

②仮予約 ⇒ 教育委員会が予約内容を承認した状態

### 申込内容詳細::【テスト町内団体】

| 申請番号       | 予約・抽選状況 | 予約状態 | 施設使用料     |
|------------|---------|------|-----------|
| 2023000023 | 承認      | 仮予約  | 400円(未入金) |

③予約 ⇒ 使用料の前納団体は、支払いが終えた状態

※使用料の後納団体は未納であっても、この状態になります。

申込内容詳細::【テスト町内団体】

| 申請番号       | 予約・抽選状況 | 予約状態 | 施設使用料     |
|------------|---------|------|-----------|
| 2023000023 | 承認      | 予約   | 400円(未入金) |

### ※利用申込の取り消しについて

「同意して申し込む」の後、予約状態が「仮押え」「仮予約」の場合には、 申込内容詳細画面に表示されている「〇取消」を押すことで取消できます。 「予約」後の取消しは、地域の元気づくり課(0166-83-5407)へ。